### OCPP Anbindung

# OCPP Anbindung der NRGkick mobilen Ladestation an das Dashboard

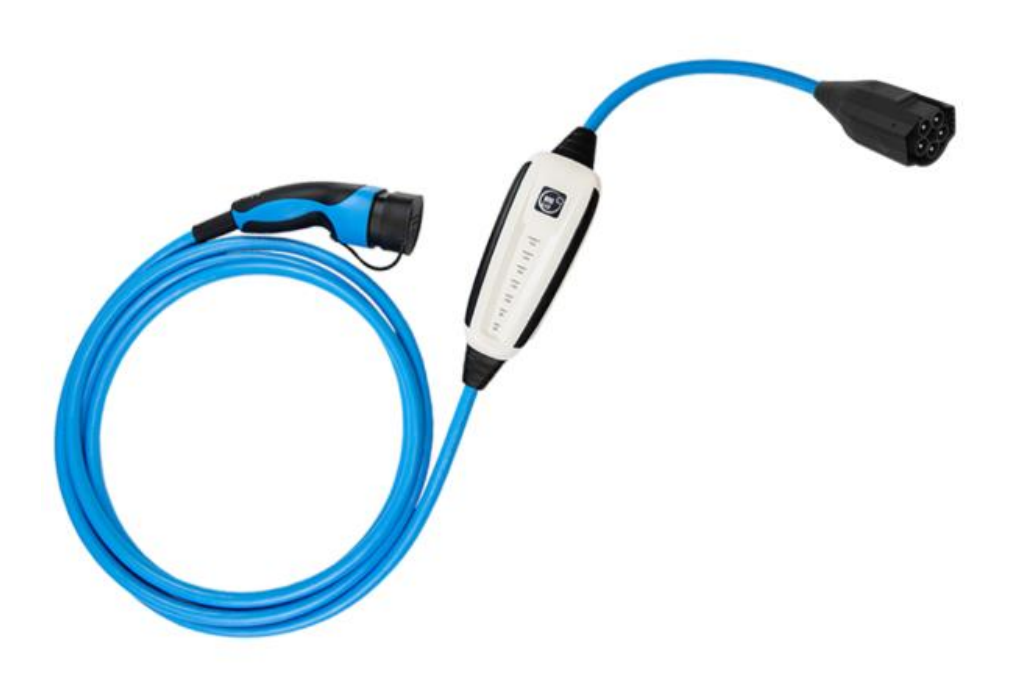

Hinweis: Diese Anleitung gilt für alle OCPP-fähigen Modelle der NRGkick mobilen Ladestation.

### 1. Einführung

Folgendes wird für die Anbindung an das Dashboard benötigt:

- 1. Laptop mit Internetverbindung
- 2. Zugang zum Dashboard
- 3. NRGkick App auf Smartphone installiert

#### 1.1. Gruppe erstellen

Öffne dein Dashboard und wähle in dem Dropdown-Menü die Gruppe aus (1), der du deinen Ladepunkt hinzufügen möchtest.

|                        |                             |                    |                 |                      |                      | A |
|------------------------|-----------------------------|--------------------|-----------------|----------------------|----------------------|---|
| Deine Gesamtübersicht  |                             |                    |                 |                      |                      |   |
| 5<br>Gruppen           | <b>4</b><br>Ladepunkte (LP) | 2<br>Verfügbare LP | 2<br>Belegte LP | 1001<br>Ladevorgänge | 14261 kwh<br>Geladen |   |
|                        |                             |                    |                 | 2                    |                      |   |
| Wahle eine Gruppe aus: | Zu Hause                    | eguhw              | ia (i + ⊡ \$§   |                      |                      |   |

Wenn du eine neue Gruppe dafür anlegen willst, dann klicke auf das Plus (2) und lege eine neue Gruppe an.

Nachdem du deine Gruppe ausgewählt hast, klicke auf -"Ladestation hinzufügen"in Position 1.

| 5     4     2     2     2     1001     14261 vvh.       Wähle eine Gruppe aus:     Zu Hause     @     @     #     @     #     @       Deine Ladedlenste     Ladevorgånge     Ladevorgånge     Bitter noch kenne Ladepunkt angelegt     Bitter noch kenne Tarsaktoren vorhanden |     |                                 |                      |        |            |                    |                             | Gesamtübersicht    |
|----------------------------------------------------------------------------------------------------|-----|---------------------------------|----------------------|--------|------------|--------------------|-----------------------------|--------------------|
| Wähle eine Cruppe aus: Zu Hause III (0 + 1 (1) (2) (2) (2) (2) (2) (2) (2) (2) (2) (2                                                                                                    | kWh | 14261 kwh<br><sub>Geladen</sub> | 1001<br>Ladevorgånge |        | 2<br>Br    | 2<br>Verfügbare LP | <b>4</b><br>Ladepunkte (LP) | in .               |
| Ladepunkte         Ladevorgänge           Biber noch keinen Ladepunkt angelegt         Biber noch keine Tarsaktoren vorhanden                                                                                                    |     |                                 |                      | + 🗊 🕸  | agutive EQ |                    | Zu Hause                    | e eine Gruppe aus: |
| Ladepunkte Ladevorgänge Bibler noch keinen Ladepunkt angelegt. Bibler noch keine Tarsaktionen vorhanden                                                                                                    |     |                                 |                      |        |            |                    |                             | adedienste         |
| Bisher noch keinen Ladepunkt angelegt Bisher noch keine Tansaktionen vorhanden                                                                                                    |     |                                 |                      | rgänge |            |                    |                             | lepunkte           |
|                                                                                                    |     |                                 |                      |        |            |                    |                             |                    |

Abbildung 1-2: Ladestation hinzufügen

Zuerst vergebe einen Namen für deine Ladestation im Fenster "**Name der** Ladestation".

Dann wähle den Typ "**NRGkick**" im Feld "Ladestationshersteller auswählen" und es wird dir die "**NRGkick OCPP-Anbindung**" angezeigt durch Klick auf den Link.

| Ladestation für Zu Hause hinzufügen                         | Info |
|-------------------------------------------------------------|------|
| Füge eine bestehende Ladestation zu dieser<br>Gruppe hinzu: |      |
| Auswahl EQ                                                  |      |
| Füge eine neue Ladestation hinzu:                           |      |
| Wie soll deine neue Ladestation heißen?                     |      |
| Name der Ladestation                                        |      |
| Von welchem Typ ist deine neue Ladestation?                 |      |
| Ladestationshersteller auswählen 🖌                          |      |
|                                                             |      |
|                                                             |      |
| Hinzufügen Schlie                                           | eßen |

Abbildung 1-3: Ladestationshersteller Auswahl

Danach bestätige es mit -"Hinzufügen".

Das erscheinende Fenster zeigt dir die OCPP-Anbindungsdaten für deinen mobilen Ladepunkt an.

Wichtig: Die angezeigten Daten können nicht erneut aufgerufen werden. Speichere oder notiere dir daher die Daten. Möchtest du die mobile Ladestation bei einem Reset wieder verbinden oder wird die mobile Ladestation in Fehlerfall ausgetauscht, müssen die unten angezeigten Daten erneut eingeben werden.

| Ladestation für Zu Hau                                                                                                    | se hinzufügen                                                                                                    | Info  |
|----------------------------------------------------------------------------------------------------|----------------------------------------------------------------------------------------------------|-------|
|                                                                                                    | Konfiguration der Ladestation                                                                                                    |       |
| OCPP-URL                                                                                                    | wss://ocpp.chargeiq.de                                                                                                    |       |
| Identity                                                                                                    | 78SU82CVWB 佳                                                                                                    |       |
| Password                                                                                                    | BWYVXEABFWSZLBVRHRUR                                                                                                    |       |
| Authorization Key                                                                                                    | NzhTVTgyQ1ZXQjpCV1lWWEVBQkZXU1pMQlZSSFJVUg== 住                                                                                                    |       |
|                                                                                                    | Konfiguratio<br>speichern                                                                                                    | n     |
| Mit dieser Konfiguration kannst<br>findest du im Handbuch der Lad<br><b>Achtung:</b> Die Zugangsdaten kö<br>die Seite verlässt! | du deine Ladestation verbinden. Nähere Informationen zur Einrichtun<br>destation.<br>nnen nicht erneut angezeigt werden! Notiere sie dir am besten, bevor o | g     |
|                                                                                                    | Schli                                                                                                    | ießen |
| Abbil                                                                                                    | dung 1-4: OCPP-Anbindungsdaten                                                                                                    |       |

Folgende Daten sind für die Anbindung an das Dashboard zur Konfiguration über die NRGkick App (im nächsten Kapitel 2.2) notwendig:

- OCPP-URL
- Identity

# Konfiguration mittels NRGkick App 2.1. Voraussetzung

Voraussetzung: Deine NRGkick Ladestation ist am Stromnetz angeschlossen und du hast WiFi Empfang an der mobilen Ladestation oder bist über Mobilfunk/SIM-Karte verbunden. Für deine NRGkick muss du ein Cloud-Konto bei NRGkick erstellen.

Auf deinem Smartphone ist die NRGkick App installiert. Diese kannst du kostenlos aus dem Google PlayStore oder Apple App Store installieren. Der erste Verbindungsaufbau mit deinem Smartphone und deiner NRGkick mobilen Ladestation findet über Bluetooth statt.

### 2.2. OCPP-Konfiguration

Deine NRGkick Ladestation wird nun mittels der NRGkick App für die OCPP-Verbindung konfiguriert. Wechsle in die Ansicht zu Einstellungen des Ladenetzwerk.

|   | 14:27 14:27 14:27                                                                                                |
|---|----------------------------------------------------------------------------------------------------|
|   | Ladenetzwerk ()<br>Konfiguriere und verbinde deinen<br>NRGkick über den OCPP Standard<br>mit einem Ladenetzwerk. |
|   | Transaktion aktiv                                                                                                |
| 1 | Individuell Vorgefertigt                                                                                         |
|   | Verbindungs URL                                                                                                  |
| 2 | wss://enl-ocpp.embyt.com/json?                                                                                   |
|   | Ladegerät ID                                                                                                    |
| 3 | eGolf_SLE@DiniTech                                                                                               |
|   | Benutzer ID                                                                                                    |
| 4 | eGolf_SLE                                                                                                    |
| _ | Konfiguration aktiviert                                                                                          |
| 2 |                                                                                                    |
|   |                                                                                                    |
|   |                                                                                                    |
|   |                                                                                                    |
|   |                                                                                                    |

Abbildung 2-1 OCPP-Anbindungsdaten eintragen

- 1. Wähle den Reiter "Individuell" aus
- 2. Trage hier die "OCPP -URL" aus Kapitel 1.1 ein
- 3. Trage hier die "Identity" aus Kapitel 1.1 ein
- 4. Trage hier das "User ID" z.B. B86RPPFWY8 (Nummer der RFID IDs) Siehe nächstes Kapitel 2.3
- 5. Aktivere die Konfiguration durch Verschieben des Reglers.

Click auf "Speichern und Neustart" und weiter zum nächsten Punkt.

### 2.3. Autorisierung-Konfiguration

Deine NRGkick Ladestation wird nun mittels des Dashboards für die Autorisierung eines Ladevorgangs freigeschaltet. Im Feld "**RFID Zugänge**" klicke auf "RFID Nutzer hinzufügen":

| RFID Zugänge                  |                           |        |
|-------------------------------|---------------------------|--------|
| Nutzer                        | Lademenge (kWh)           | ^      |
| R                             | RFID Nutzer hinzufügen    |        |
| RFID Nutzer für Test hinzuf   | fügen                     | Info   |
| Seriennummer des RFID Chips * | Name des RFID Nutzers*    |        |
| 1 0815ABC                     | 2 Max Mustermann          |        |
| Beschreibung (optional)       | Kosten pro kWh (optional) | ≎€/kWh |

- 1. Trage hier im Feld RFID die im vorigen Kapitel 2.2 unter "**User-ID**" eingetragen Wert ein.
- 2. Du kannst hier einen Namen des Nutzers der mobilen Ladestation eintragen
- 3. Die Stromkosten für den RFID / Nutzer der mobilen Ladestation kannst du hier eintragen.
- 4. Klick auf "RFID-Nutzer hinzufügen" um die Daten zu speichern.

## 2.4. Überprüfung der Anbindung

Falls die Verbindung erfolgreich hergestellt werden konnte, wird deine NRGkick Ladestation in der App und im Dashboard als -"**Verbunden**" angezeigt.

Falls dies nicht der Fall ist, überprüfe die angegebene Konfiguration und stelle sicher, dass eine Internetverbindung über die eingestellte Datenverbindung möglich ist.

<u>Hinweis</u>: Bei NRGkick Einheiten, welche eine Verbindung via SIM/GSM aufbauen, kann dies bis zu 10 Minuten benötigen, damit eine Verbindung aufgebaut wird. Wenn NRGkick allerdings in ein WLAN-Netzwerk eingebunden ist, wird die Einheit mit Anstecken an die Stromquelle auch sofort die Verbindung herstellen und als online angezeigt werden.

Deine NRGkick mobile Ladestation wird jetzt in deinem Dashboard als "**Verfügbar**" angezeigt.

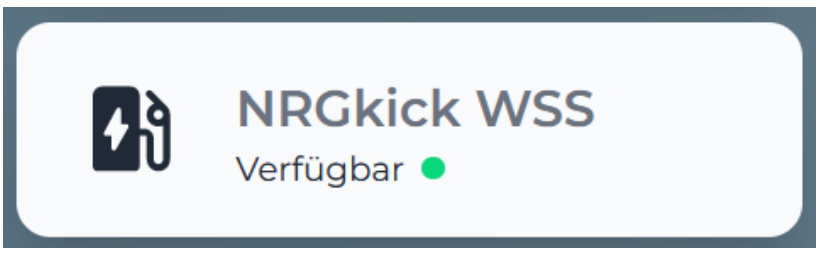

Abbildung 2-2: Anbindungsstatus im Dashboard

Herzlichen Glückwunsch, deine NRGkick mobile Ladestation ist nun auf deinem Dashboard verfügbar und du kannst verschiedene digitale Dienste nutzen.